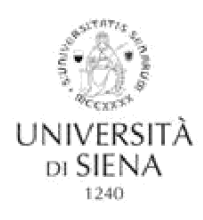

## soluzioni con teste per l'Estrevisté e il monte de la care

## PLACEMENT OFFICE - CAREER SERVICE

## COME COMPILARE IL QUESTIONARIO ALMALAUREA (OBBLIGATORIO PRIMA DELLA CONSEGNA DELL'ELABORATO)

IMPORTANTE: La compilazione del questionario AlmaLaurea è consentita solamente se hai già presentato domanda di laurea all'Ufficio Studenti e Didattica del tuo corso

L

|    | Se non ti sei mai registrato su AlmaLaurea                                                                                                    | S  | e hai già le credenziali AlmaLaurea ottenute in fase di<br>conseguimento del titolo precedente                                                                                                    |
|----|----------------------------------------------------------------------------------------------------|----|----------------------------------------------------------------------------------------------------|
| ١. | Vai alla pagina www.unisi.it/percorsi/studente                                                                                                    | ١. | Vai alla pagina <u>www.unisi.it/percorsi/studente</u>                                                                                                    |
| 2. | Sarai connesso a Segreterie on line; <u>effettua il login con username</u><br><u>e password ottenuti all'atto dell'immatricolazione</u> . Se hai<br>dimenticato username e password rivolgiti all'URP, tel. 800 22<br>16 44 (lun-ven : 9.30 - 13.00, mar e gio 9.30 - 13.00 e 15.00 -<br>17.00) | 2. | Sarai connesso a Segreterie on line; <u>effettua il login con username e password ottenuti all'atto dell'immatricolazione</u> . Se hai dimenticato username e password rivolgiti all'URP , tel . 800 22 16 44 (lun-ven : 9.30 - 13.00, mar e gio 9.30 - 13.00 e 15.00 - 17.00) |
| 3. | Nel menu in alto a destra vai in "Conseguimento titolo"<br>( <u>attenzione</u> : questa sezione<br>sarà accessibile solo se hai già presentato Domanda di<br>Laurea)                                                                                                    | 3. | Nel menu in alto a destra vai in "Conseguimento titolo"<br>( <u>attenzione</u> : questa sezione<br>sarà accessibile solo se hai già presentato Domanda di<br>Laurea);                                                                                                    |
| 4. | Vai in Registrazione su Alma Laurea / Registrati su Alma<br>Laurea                                                                                                    | 4. | Vai in Registrazione su Alma Laurea / Registrati su<br>AlmaLaurea                                                                                                    |
| 5. | Ti sarà richiesto il consenso al trattamento dati (necessaria per<br>poter concludere la registrazione) e il consenso alla creazione e<br>alla pubblicazione del tuo curriculum vitae (facoltativa).                                                                                            | 5. | Sarai indirizzato al tuo profilo AlmaLaurea                                                                                                    |
| 6. | Accedi al tuo profilo AlmaLaurea con le credenziali ottenute in<br>fase di registrazione.<br>Ricorda di conservare username e password che ti<br>serviranno per i successivi accessi al tuo curriculum                                                                                          | 6. | Fai login con le credenziali già in tuo possesso.<br>In caso di smarrimento accedi immediatamente al servizio di<br>recupero password, ti verranno comunicate per posta<br>elettronica.                                                                                        |
| 7. | Nella sezione I MIEI TITOLI vai in "compila il questionario".                                                                                                    | 7. | Nella sezione I MIEI TITOLI vai in "Aggiungi un titolo di<br>studio" e in "Inserisci titolo o esperienza di studio non<br>certificata".                                                                                                    |
| 8. | Al termine della compilazione salva e invia la ricevuta a: <u>almalaurea@unisi.it</u>                                                                                                    | 8. | Nella sezione I MIEI TITOLI vai in "compila il questionario".                                                                                                    |
|    |                                                                                                    | 9. | Al termine della compilazione salva e invia la<br>ricevuta a: <u>almalaurea@unisi.it</u>                                                                                                    |
|    |                                                                                                    |    |                                                                                                    |

## NON PUOI COMPLETARE LA PROCEDURA DELLA DOMANDA DI LAUREA SENZA LA PRESENTAZIONE DELLA RICEVUTA

Anche se non intendi pubblicare il tuo CV in Banca Dati è comunque <u>obbligatorio</u> accedere al servizio AL e inviare la ricevuta al Placement Office – Career Service (secondo le modalità sopra descritte). Qualora non dovessi laurearti nella sessione prevista, devi inviare di nuovo al Placement Office – Career Service (anche se lo hai già fatto per le sedute di laurea precedenti ) la ricevuta di compilazione del questionario.